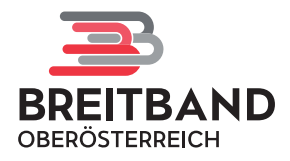

# So einfach bestellen Sie Ihren Glasfaser-Anschluss

# Schrittweise Anleitung für die Bestellung Ihres Glasfaser-Anschlusses auf <u>portal.bbooe.at/bestellung</u>.

Über das Aufrufen des Links <u>portal.bbooe.at/bestellung</u> gelangen Sie zu folgender Übersichtsseite, auf der der Bestellvorgang gestartet werden kann. Dieser wird im Folgenden in Detailschritten veranschaulicht.

| ••• •                                   | O Bestellung   My Website × | +                                                                                                    |   |     | $\sim$ |
|-----------------------------------------|-----------------------------|----------------------------------------------------------------------------------------------------|---|-----|--------|
| $\leftarrow \  \  \rightarrow \  \   G$ | 🔿 👌 portal.bbook            | .at/bestellung                                                                                                    | ☆ | ⊠ ± | එ ≡    |
|                                         |                             | Home Home                                                                                                    |   |     |        |
|                                         |                             | Bestellung Wilkommen! Sofern Sie in einem unserer Ausbaugebiete liegen, können Sie sich hier ein Angebot zu ihrem Glasfaseranschluss holen und diesen auch gleich bestellen. Softe in hrem Gebiet kein Projekt in Beurbeitung sein, können Sie sich hier ein Angebot zu ihrem Glasfaseranschluss holen und diesen auch gleich meder oder sich desbeziglich an das <u>Beithandbion 00</u> werden, weiches Sie und thre Gemeinde bei einem gewünschten Ausbau unterstützt. Bitte geben Sie hire Adresse in dieser Schreibweise ein: Musterstraße 1, 4020, Mustergemeinde Geben Sie hier Ihre Adresse (Straße und Hausnummer) ein Idresse nicht gefunden? |   |     |        |
|                                         |                             |                                                                                                    |   |     |        |
|                                         |                             | BBOÖ Breitband Oberösterreich GmbH Fragen zu Ihrer Bestellung                                                                                                    |   |     |        |
|                                         |                             | Über uns 🔤 service@bbooe.at                                                                                                    |   |     |        |
|                                         |                             |                                                                                                    |   |     |        |

### 1. Adresseingabe

### Bestellung

Willkommen!

Sofern Sie in einem unserer Ausbaugebiete liegen, können Sie sich hier ein Angebot zu Ihrem Glasfaseranschluss holen und diesen auch gleich bestellen. Sofle in Ihrem Gebiet kein Projekt in Bearbeitung sein, können Sie democh ihr Interesse an einem Ausbau bekunden. Geme können Sie eine etwalge Unterversorgung in Ihrem Gebiet midden oder sich diebesträglich an das <u>Bereitungsdautor o</u>g wenden, welches Sie und Ihre Gemeinde bei einem gewünschten Ausbau unterstützt. Bilte geben Sie Ihre Adresse in <u>dieser Schreibweitse</u> ein:

#### Musterstraße 1, 4020, Mustergemeinde

#### Adresse

Musterstraße 1, 4000, Musterdorf
Ihre Adresse wurde gefunden! Klicken Sie hier, um zur Anmeldung zu gelange

Geben Sie im vorgesehenen Feld Ihre Adresse ein und klicken Sie auf den blauen Button, um zur Anmeldung zu gelangen. Bitte achten Sie bei der Eingabe Ihrer Adresse auf die genaue Schreibweise wie vorgegeben.

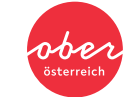

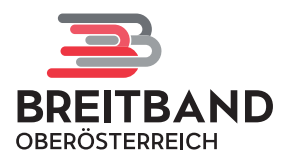

### 2. E-Mail-Eingabe

1

| erzlich willkommen!<br>tte melden Sie sich mit Ihre<br>rifizieren. Danach sind Sie | er Mailadresse an und vernetzen Sie sich mit der Zukunft. Sie erhalten im Anschluss eine Mail, um Ihre angegebene Mailadresse zu<br>nur mehr wenige Klicks von Ihrem Glasfaser-Anschluss entfernt. |
|------------------------------------------------------------------------------------|----------------------------------------------------------------------------------------------------|
| max.mustermann@email                                                               | lat                                                                                                    |
| Ich bin ein Mensch                                                                 | FriendyCapiton #                                                                                                    |
| Ich habe die Datenschut                                                            | zerklärung gelesen und stimme dieser zu.<br>Anmelden                                                                                                    |
| Ich habe die Datenschut<br>19 gion Alkoven Straßham                                | Zzerklärung gelesen und stimme dieser zu.<br>Anmelden<br>Ort                                                                                                    |

Um den Bestellvorgang fortzusetzen, geben Sie im vorgesehenen Feld Ihre E-Mail-Adresse ein. Anschließend bestätigen Sie die Anti-Roboter-Verifizierung und stimmen durch Setzen eines Häkchens der Datenschutzerklärung zu. Anschließend klicken Sie auf den blauen Button "Anmelden".

Nach korrekter Eingabe werden Sie aufgefordert, die Bestätigungs-E-Mail in Ihrem Posteingang abzurufen. Überprüfen Sie auch zur Sicherheit Ihren Spamordner.

## 3. E-Mail-Verifizierung

| ☆ N         | noreply@bbooe.at<br>Zugang zur Bestellseite<br>An: max.mustermann@email.at<br>Antwort an: service@bbooe.at   |
|-------------|----------------------------------------------------------------------------------------------------|
| Vielen Dan  | k für Ihr Interesse an einem Glasfaser-Anschluss!                                                            |
| Klicken Sie | bitte auf den untenstehenden Button "Anmeldung zum Glasfaser-Anschluss" um Ihre e-Mailadresse zu             |
| bestätigen  | Ind zum Bestellformular zu gelangen.                                                                         |
| ANMELD      | JNG ZUM GLASFASER-ANSCHLUSS                                                                                  |
| Nach Absc   | nluss der Bestellung erhalten Sie eine Bestätigungsmall mit Ihren online unterzeichneten Vertragsunterlagen. |
| Gegebener   | Ifalls prüfen Sie bitte auch ihren Spam Ordner.                                                              |
| Wenn Sie e  | Inis zweite Bestellung durchführen möchten, bitten wir Sie nochmals mit Ihrer e-Mailadresse einen            |
| Anmeldelin  | k zu beziehen.                                                                                               |
| Vorab könn  | en Sie sich über die Internet Dienste Anbieter (ISP) unter https://www.bbooe.at/endkunden informieren.       |
| Sobald Sie  | Ihre Bestellung bei Breitband Oberösterreich getätigt haben, können Sie auch einen ISP Dienst bestellen.     |
| Halten Sie  | jafür auch die OAN-ID Ihres Anschlusses (diese ist im PDF-Auftrag vermerkt) bereit.                          |
| Was Glasf   | aser kann, können wir auch: Wir bündeln unsere Power!                                                        |
| Darum wu    | rde aus Fiber Service OÖ und dem FTH-Bereich der Energie AG Oberösterreich Telekom                           |
| GmbH etw    | as Neues mit gebaliter Kompetenz:                                                                            |
| Die BBOÖ    | Breitband Oberösterreich GmbH                                                                                |
|             |                                                                                                    |

Um den Bestellvorgang fortzusetzen, klicken Sie in der entsprechenden E-Mail auf den rot hervorgehobenen Link "Anmeldung zum Glasfaser-Anschluss".

### 4. Ihre Daten

| Bestellung Standard Glasfaser-Anschluss 1. Vertragsgegenstand                                                                                                    | Ē |
|----------------------------------------------------------------------------------------------------|---|
| Vertragogegenstand ist die Herstellung des/der unten angegebenen Glasfaseranschlusses/anschlüsse an der von Ihnen genannten<br>Herstellungsadresse (der 'Standorf') im Anschlussbereich durch die Breitband Oberösterreich Infrastruktur Gmbl, FL 864790, vertreten durch die<br>BBoO Breitband Derösterreich Gmbl, FL 84692152 (sie Vertragsparter, BBOO) gemit Gabe endengtweigen und Entgelten. Näheres zum<br>Zustandekommen dieses Vertrages finden Sie in Punkt 5; dort finden sie auch Näheres zur auflösenden Bedingung der Mechabrarkeitsanalyse. BBO<br>errichte im Anschlussbereich den passives Glasfasemetz. Die Fertigstellung des/der Glasfaseranschlussez-anschlüsse zur Desgabepunkt<br>(nabesondere Tiefbau und Errichtung allgemeiner Komponenten, etc.) und Herstellung des/der Glasfaseranschlussez-anschlüsse um Dassives Glasfasemetz<br>fraseriabel; fürmontage des/der Glasfaseranschlussez-Anschlüsse. (D. Bei Herstellung des/der Glasfaseranschlussez-anschlüssez-anschlüssez-<br>hisseriabel; fürmontage des/der Glasfaseranschlussez-anschlüsse. (D. Bei Herstellung des/der Glasfaseranschlussez-anschlüssez-anschlüssez-<br>Herstellung des/der Glasfaseranschlussez-anschlüssz-anschlüsse. (D. Bei Herstellung des/der Glasfaseranschlussez-anschlüssez-anschlüssez-<br>Herstellung des/der Glasfaseranschlussez-anschlüssz-anschlüsse. (D. Bei Herstellung des/der Glasfaseranschlussez-anschlüssez-anschlü | i |
| 2. Ihre Daten<br>2.1 Daten zum Standort                                                                                                    |   |
| Geben Sie hier Ihre Adresse (Straße und Hausnummer) ein                                                                                                    |   |
| Gebäude nicht vorhanden?                                                                                                    |   |
| Bitte geben Sie zuerst den Standort (Herstellungsadresse) an, um fortfahren zu können.                                                                                                    |   |

Sie gelangen nun zu folgender Eingabemaske, in der Sie im vorgesehenen Feld erneut Ihre Adresse in korrekter Schreibweise anführen.

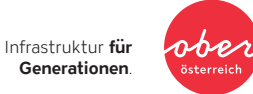

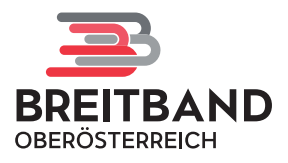

### 5. Detailangaben zu Ihrer Liegenschaft

#### Bestellung Standard Glasfaser-Anschluss

#### 1. Vertragsgegenstand

1. ver ugsgegenstanti Vertragsgegenstanti Vertragsgegenstanti Herstellungsdersen (der "Standorf") im Anschlussbereich durch die Breitband Oberösterreich Infrastruktur GmbH, RN 5647902, vertreten durch die BBOD Breitband Oberösterreich GmbH, RH 4692159 (dia Vertragspartne; 1800°) gemäß den nachstehenden Bedingungen um Entgelten. Näheres zum Zustandekommen dieses Vertrages finden Sie in Punkt 5; dort finden sie auch Näheres zur auflösenden Bedingung der Machbarkeitsanalyse. BBO errichtet im Anschlussbereich ein passives Glasfasemetz. Die Fertigstellung des/der Glasfaseranschlusses/-anschlüsse zum passiven Glasfasernetz erfolgt in den Phasen Planung (Konzeption, Machbarkeitsanalyse und Dokumentation), Errichtung der Leernöhrinfrastruktur bis zum Übergabepunkt (insbesonders Treibau und Errichtung allgemeiner Komponenten, etc.) und Herstellung des/der Glasfaseranschlusses/-anschlüsse (Einblasen der Faserhabe), Endmontage des/der Glasfasernachlusses/-anschlüsse, die Voraberten der Staffaster auch Steines zur Punkt 6). Die Abwicklung des Vertrages und Kommunikation mit Ihnen kann im weiteren Verlauf durch BBs abelst oder ein von BBD beauftragtes Unternehmen bzw. gegebenenfalls durch den von Ihnen gewählten Internet Service Provider (nachfolgen "Abwickler" genannt) erfolgen.

#### 2. Ihre Daten

#### 2.1 Daten zum Standort

Das Gebäude, in dem Sie Ihren Glasfaseranschluss nutzen wollen, ist ein anderes?

einen grünen Pin auf das richtige Gebäude setzen

#### 伊 Hinweis Die Bekanntgabe des richtigen Gebäudes, in dem Sie Ihren Glasfaseranschluss nutzen wollen, ist für die fehlerfreie Bestellabwicklung von entscheidender Bedeutung. Bitte oben Haken setzen und in der Übersichtskarte durch Mausklick

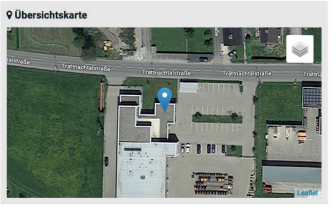

Eine Übersichtskarte zeigt Ihnen den genauen Standort Ihrer angegebenen Adresse im Satellitenformat.

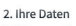

#### 2.1 Daten zum Standort Nusterstraße 1, 4000, Musterdorf ☑ Das Gebäude, in dem Sie Ihren Glasfaseranschluss nutzen wollen, ist einanderes?

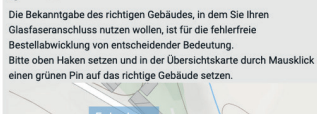

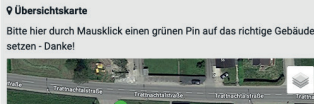

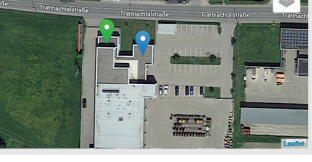

Ist der blaue Pin an einer falschen Anschrift auf der Satellitenansicht gesetzt, können Sie unter der Adresszeile ein Häkchen setzen und in der Satelliten-Übersichtskarte durch Mausklick einen grünen Pin auf das richtige Objekt setzen.

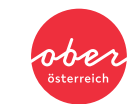

Infrastruktur für Generationen.

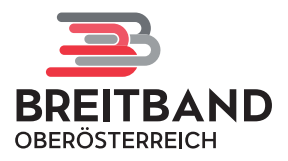

|                                                                                                    |                                                                                                    |                                                                                                    |                                                                                                    | Person. Si                            |  |  |
|----------------------------------------------------------------------------------------------------|----------------------------------------------------------------------------------------------------|----------------------------------------------------------------------------------------------------|----------------------------------------------------------------------------------------------------|---------------------------------------|--|--|
|                                                                                                    | Rechnungsadresse                                                                                                    | 100                                                                                                    | 470                                                                                                    | Eirma har                             |  |  |
| Firma*                                                                                                    | Ja Nein                                                                                                    | UD                                                                                                    | AIU                                                                                                    | Firma nan                             |  |  |
| Firmenname (wenn ja)                                                                                                    |                                                                                                    | 7714 - 4                                                                                                    |                                                                                                    |                                       |  |  |
| Anrede                                                                                                    |                                                                                                    | V litel                                                                                                    |                                                                                                    | Falls die S                           |  |  |
| vorname*                                                                                                    | DD ##40000/                                                                                                    | Nachname*                                                                                                    |                                                                                                    | Rechnung                              |  |  |
| Geburtsdatum* (dd/mm/yyyy)                                                                                                    | DD/MM/YYYY                                                                                                    | Rufnummer* (inkl. Vorwahl)                                                                                                    |                                                                                                    | können Si                             |  |  |
| Adresse* Straise und Nr/Stiege/Tur                                                                                                    |                                                                                                    |                                                                                                    |                                                                                                    | (1) die au                            |  |  |
| Postieltzani*                                                                                                    |                                                                                                    | Ort^                                                                                                    |                                                                                                    |                                       |  |  |
| Land*                                                                                                    | Osterreich                                                                                                    | E-Mail *                                                                                                    | max.mustermann@email.at                                                                                                    | Anschrift                             |  |  |
| Ich verpflichte mich den Gla<br>zumindest 24 Monate lang<br>Standard Herstellungsentge                                                                                                    | asfaser-Anschluss durch umgehenden<br>zu nutzen (siehe Punkt 8 Vertragsbedin<br>elt von EUR 1.500,- fällig. <sup>1</sup>                                                                                                    | Abschluss eines entgeltlichen Inte<br>ngungen). Sollte Ich dieser Verpflic                                                                                                    | rnet-Provider-Dienstevertrages (ISP)<br>htung nicht nachkommen, so wird das                                                                                                    | Anschrift                             |  |  |
|                                                                                                    |                                                                                                    | Gesam                                                                                                    | tsumme: XXX,00 EUR                                                                                                    |                                       |  |  |
| 4. Entgelte                                                                                                    |                                                                                                    |                                                                                                    |                                                                                                    |                                       |  |  |
| Provider ("ISP") erforderlich.                                                                                                    |                                                                                                    |                                                                                                    | er-Dienstvertrages mit einem Internet Service-                                                                                                    |                                       |  |  |
|                                                                                                    |                                                                                                    |                                                                                                    | r-Dienstvertrages mit einem internet Service-                                                                                                    |                                       |  |  |
| 4.2 Sonstige Entgelte                                                                                                    |                                                                                                    | 9                                                                                                    | r-Dienstvertrages mit einem internet Service-                                                                                                    |                                       |  |  |
| 4.2 Sonstige Entgelte<br>Diese fallen nur bei Bedarf, frül<br>noch Aktivierungsgebühren an                                                                                                    | ihestens ab der positiven Machbarkeits<br>Ifallen.                                                                                                    | analsyse ("Freigabe"), an. Bei Aktiv                                                                                                    | r-unensivertrages mit einem internet Service-                                                                                                    |                                       |  |  |
| 4.2 Sonstige Entgelte<br>Diese fallen nur bei Bedarf, frü<br>noch Aktivierungsgebühren an<br>Individuelle Anfahrt, wenn Ihr/1<br>Vertragsbedingungen Punkt 7)                                                                                                    | ihestens ab der positiven Machbarkeits<br>Ifallen.<br>Ihre Glasfaser-Anschluss/Anschlüsse n<br>): EUR 100,-                                                                                                    | analsyse ("Freigabe"), an. Bei Aktiv<br>icht im Rahmen eines Herstelltern                                                                                                    | r-vienstvertrages mit einem internet service-<br>ierung eines ISP-Dienstes können seitens ISP<br>ines hergestellt werden kann/können (siehe                                                                                                    |                                       |  |  |
| 4.2 Sonstige Entgelte<br>Diese fallen nur bei Bedarf, frül<br>noch Aktivierungsgebühren an<br>Individuelle Anfahrt, wenn Ihr/I<br>Vertragsbedingungen Punkt 7)<br>Regieaufwände (je 15 Minuten                                                                                                    | ihestens ab der positiven Machbarkeits<br>fallen.<br>1hre Glasfaser-Anschluss/Anschlüsse n<br>): EUR 100.<br>1): EUR 25                                                                                                    | analsyse ("Freigabe"), an. Bei Aktiv<br>licht im Rahmen eines Herstelltern                                                                                                    | r-vienstvertrages mit einem internet service-<br>Ierung eines ISP-Dienstes können seitens ISP<br>sines hergestellt werden kann/können (eiehe                                                                                                    |                                       |  |  |
| 4.2 Sonstige Entgelte<br>Diese fallen nur bei Bedarf, frül<br>noch Aktivierungsgebühren an<br>Individuelle Anfahrt, wenn Ihr/l<br>Vertragsbedingungen Punkt 7)<br>Regleaufwände (je 15 Minuten<br>Stomogebühr: EUR 400,-                                                                                                    | ihestens ab der positiven Machbarkeitsi<br>fallen.<br>Thre Glasfaser-Anschluss/Anschlüsse n<br>: EUR 100,<br>:): EUR 25,-                                                                                                    | analsyse ('Freigabe'), an. Bei Aktiv<br>licht im Rahmen eines Herstelltern                                                                                                    | r-vienstvertrages mit einem internet service-<br>erung eines ISP-Dienstes können seitens ISP<br>sines hergestellt werden kann/können (siehe                                                                                                    |                                       |  |  |
| 4.2 Sonstige Entgelte<br>Diese fallen nur bei Bedarf, früf<br>noch Aktivierungsgebühren an<br>Individuelle Ardhaft, wenn Ittr//<br>Vertragsbedingungen Punkt 7)<br>Regleaufwände (je 15 Minuten<br>Stornogebühr: EUR 400;-<br>Manipulationsgebühr: EUR 100                                                                                                    | ihestens ab der positiven Machbarkeits:<br>Ihre Glasfaser-Anschluss/Anschlüsse n<br>: EUR 100.<br>-): EUR 25,-                                                                                                    | analsyse ("Freigabe"), an. Bei Aktiv<br>icht im Rahmen eines Herstelltern                                                                                                    | r-vienstvertrages mit einem internet service-<br>ierung eines ISP-Dienstes können seitens ISP<br>sines hergestellt werden kann/können (eiehe                                                                                                    |                                       |  |  |
| 4.2 Sonstige Entgelte<br>Diese fallen nur bei Bedarf, frit<br>noch Aktivierungsgebühren an<br>Individuelle Anfahrt, venn Ihr//<br>Vertragsbedingungen Punkt 7)<br>Regieaufwände (je 15 Minuten<br>Stornogebühr: EUR 400<br>Manipulationsgebühr: EUR 100<br>Mit meiner Unterschrift akzept<br>beauftrage BBO verbindlich mi<br>bzw. Mieter des Grundstücks ar<br>dec/der obige auftrage BBO verbindlich mi<br>bzw. Mieter des Grundstücks ar<br>mich mit der Übermittlung alle<br>einverstanden. | ihestens ab der positiven Machbarkeits<br>fraßen.<br>I EUR 100,-<br>1): EUR 25,-<br>0,-<br>Utere ich die vorstehenden und nachstef<br>it der Herstellung des/der obigen Glaaf<br>am Standort bin und über alle erforderit<br>husses/Anschlusse am Standort verif<br>er vertragsrelevanten Unterlagen und R                                        | analsyse ("Freigabe"), an. Bei Aktiv<br>icht im Rahmen eines Herstelltem<br>henden Bedingungen und Entgelte<br>ser-Anschlusses/Anschlüsse am<br>chen Berechtigungen zum Abschl<br>uge (28. Zustimung durch den G<br>technungen durch BBO oder den A       | er-unensvertrages mit einem internet service-<br>ierung eines ISP-Dienstes können seitens ISP<br>sines hergestellt werden kann/können (siehe<br>dieses Bestellformulars,<br>Standort und bestätige, dass ich Eigentümer<br>ss dieses Vertrages und somit zur Herstellung<br>undstrücksligentimer). Zudem erkäre ich<br>bwickler an die oben genannte Email-Adresse | Setzen Sie<br>um die we<br>akzeptiere |  |  |
| 4.2 Sonstige Entgelte<br>Diese fallen nur bei Bedarf, frü<br>noch Aktivierungsgebühren an<br>Individuelle Ardhaft, wenn Ittr//<br>Vertragsbedingungen Punkt 7)<br>Regieautwände (je 15 Minuten<br>Stomogebühr: EUR 400;-<br>Manipulationsgebühr: EUR 100<br>Mit meiner Unterschrift akzept<br>beauftrage BBO verbindlich mi<br>bzw. Mieter des Grundstücks au<br>des/der obigen Glasfaser-Anaz<br>mich mit der Ubermittung alle<br>einverstanden.                                               | ihestens ab der positiven Machbarkeits<br>fallen.<br>Ihre Glasfaser-Anschluss/Anschlüsse n<br>EUR 100.<br>1): EUR 25,<br>0,-<br>tiere ich die vorstehenden und nachstef<br>it der Herstellung des/der obigen Glasf<br>am Standort bin und über alle erforderli<br>chlusses/Anschlüsse am Standort verfi<br>er vertragsrelevanten Unterlagen und R | analsyse ("Freigabe"), an. Bei Aktiv<br>icht im Rahmen eines Herstelltem<br>nenden Bedingungen und Entgelte<br>ser-Anschlusses/Anschlüsse am<br>chen Berechtigungen zum Abschlü<br>üge (z.B. Zustimmung durch den G<br>eschnungen durch BBO oder den A    | r-vienstvertrages mit einem internet service-<br>erung eines ISP-Dienstes können seitens ISP<br>sines hergestellt werden kann/können (eiehe<br>dieses Bestellformulars,<br>Standort und bestätige, dass ich Eigentümer<br>ss dieses Vertrages und somit zur Herstellung<br>rundstückseigentümer). Zudem erkläre ich<br>bwickler an die oben genannte Email-Adresse | Setzen Sie<br>um die we<br>akzeptiere |  |  |
| 4.2 Sonstige Entgelte<br>Diese fallen nur bei Bedarf, frit<br>noch Aktivierungsgebühren an<br>Individuelle Ardhart, venn Ittr//<br>Vertragsbedingungen Punkt 7)<br>Regleautwände (je 15 Minuten<br>Stornogebühr: EUR 400;-<br>Manipulationsgebühr: EUR 100<br>Mit meiner Unterschrift akzept<br>beauftrage BBO verbindlich<br>Dzw. Mieter des Grundstücks au<br>des/der obigen Glasses-Anss<br>mich mit der Ubermittung alle<br>einverstanden.                                                  | ihestens ab der positiven Machbarkeits<br>fallen.<br>Ihre Glasfaser-Anschluss/Anschlüsse n<br>EUR 100.<br>1): EUR 25,<br>0,<br>tiere ich die vorstehenden und nachstef<br>it der Herstellung des/der obigen Glasf<br>am Standort bin und über alle erforderlik<br>chlusses/Anschlüsse am Standort verfi<br>er vertragsreievanten Unterlagen und R | analsyse ("Freigabe"), an. Bei Aktiv<br>icht im Rahmen eines Herstelltern<br>nenden Bedlingungen und Entgelte<br>ser-Anschlusses/Anschlusse am<br>chen Berechtigungen zum Abschlu<br>üge (z.B. zustimmung durch den G<br>etechnungen durch BBO oder den A | r-unesvertrages mit einem internet service-<br>erung eines ISP-Dienstes können seitens ISP<br>sines hergestellt werden kann/können (siehe<br>sines Bestellformulars,<br>Standort und bestätige, dass ich Eigentümer<br>ss dieses Vertrages und somit zur Herstellung<br>rundstückseigentümer). Zudem erkläre ich<br>bwickler an die oben genannte Email-Adresse    | Setzen Sie<br>um die we<br>akzeptiere |  |  |

Vervollständigen Sie die Daten zu Ihrer Person. Sie können wählen, ob es sich dabei um eine Privatperson oder eine Firma handelt.

Falls die Standortadresse mit der Rechnungsadresse übereinstimmt, können Sie durch Setzen des Häkchens (1) die automatische Ausfüllhilfe für die Anschrift aktivieren.

Unter Entgelte können Sie alle anfallenden Kosten für die angegebene Anschrift einsehen.

Setzen Sie nun noch ein Häkchen (**2**), um die weiteren Vertragsbedingungen zu akzeptieren.

Klicken Sie im nächsten Schritt auf den blauen Button "Vertrag akzeptieren & unterschreiben".

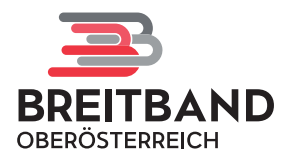

### 6. Ihre Unterschrift

| Zahlungspflichtig bestellen                                                                                                    | ×            |
|----------------------------------------------------------------------------------------------------|--------------|
| Bitte tragen Sie Ihren Vor- und Nachnamen ein und unterschreiben Sie Ihre Beste<br>für den Glasfaser-Anschluss im untenstehenden Feld nachdem Sie die<br>Vertragsbedingungen gelesen und akzeptiert haben.<br>Voller Name | llung        |
| Max Mustermann                                                                                                    |              |
| Mit Maus unterschreiben Foto der Unterschrift hochladen Zurücksetze                                                                                                    | 217          |
| ✓ Zahlungspflichtig best                                                                                                    | ellen        |
| Vielen Dank!                                                                                                    |              |
| Sie haben ihr Bestellformular für den Glasfaser-Anschluss soeben unterfertigt und erhalten in Kürze eine Bestätigung per E-Mail. Bitte prüfen Si<br>SPAM Ordner.                                                          | e auch Ihren |

Geben Sie im dafür vorgesehenen Feld Ihren vollständigen Namen ein und unterzeichnen Sie darunter entweder digital oder laden Sie ein Foto Ihrer Unterschrift hoch. Dann klicken Sie erneut auf den blauen Button "Zahlungspflichtig bestellen".

Das Bestellformular wurde nun an die BBOÖ Breitband Oberösterreich GmbH übermittelt und Sie erhalten in Kürze eine Bestätigung Ihrer Bestellung per E-Mail. Überprüfen Sie auch zur Sicherheit Ihren Spamordner.

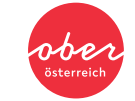

Infrastruktur für Generationen.

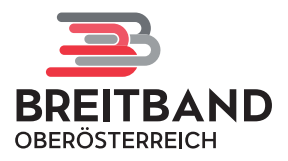

### 7. Bestellbestätigung

noreply@bbooe.at Bestellbestätigung Glasfaser-Anschluss (Auftrag ASO/S000... An: max.mustermann@email.at Details Antwort an: BBOÖ Breitband Oberösterreich GmbH ASO/S00001

Ø

View Sales Order

Vielen Dank für die Bestellung Ihres Glasfaser-Anschlusses! Die BBOÖ Breitband Oberösterreich GmbH begrüßt Sie sehr herzlich in Oberösterreichs schnellsten und größten - offenen Glasfasernetz!

Wir freuen uns, dass Sie die Chance nutzen und am Glasfaserausbau in Ihrer

Gemeinde teilnehmen.

Untenstehend finden Sie eine Kopie Ihres Vertrags als PDF und auch die

Vertragsbedingungen.

Die eindeutige Open Access ID (OAN) für Ihre Anschlussadresse / Wohnung

lautet:

Gebäude/Wohnung: Musterstraße 1, 4000, Musterdorf 🔶 Open Access ID (OAN): XXXXXXXX 🗲

Der nächste notwendige Schritt:

Nun können Sie sich über die Angebote der (ISP)

In der E-Mail finden Sie Ihre Open-Access-ID (Glasfaser-ID) (→) sowie eine Übersicht der nächsten notwendigen Schritte und Ihre Bestellbestätigung.

Die Open-Access-ID benötigen Sie zur Bestellung des gewünschten Produkts beim Internet-Anbieter Ihrer Wahl.

Erst nach der Bestellung beim Internet-Anbieter meldet sich ein Techniker bei Ihnen, um einen Termin zur Fertigstellung der Glasfaser-Infrastruktur (Einblasen der Glasfaser) an Ihrer Adresse zu vereinbaren.

Sollte sich Ihr Gebiet zur Zeit Ihrer Bestellung noch im Bau befinden, meldet sich der Techniker verlässlich nach Abschluss der Bauarbeiten bei Ihnen.

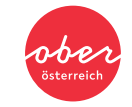

Infrastruktur für Generationen.